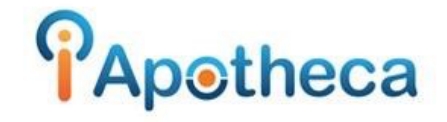

# Discrepancies Guide: Overcounted

# <u>Overview</u>

There are different causes for discrepancies to investigate when we find we are overcounting on an item. The four main causes are

- Purchased from another store but not recorded in the system
- Switching between brands
- Returned to stock
- Purchased on the day of the previous count

Below you will find a breakdown of each of these scenarios.

## Purchased from another store:

If something is purchased from another store but has not been recorded in the iApotheca system this can cause an overcount.

This is because you may have counted the amount you had on hand but because the software has no way of recording store to store purchases, the system was not expecting the extra amount resulting in an overcounted.

If you are overcounting by the pack size amount (e.g 100, 500 etc) try investigating your records to see if this was purchased from another pharmacy.

If this is the case...you will want to manually enter this record.

### How to Identify:

In the example below... the Concerta 27MG is overcounted by 100.

If we look at the 'Purchased' amount since the last count...we are missing the record that was purchased from another store.

The system is not expecting the extra because the record is not recorded in the system.

| Count: First Reconciliation on       | May 27, 2022          |           | Edit      | Upload Count | Print Report | Export Coun | t (CSV) |
|--------------------------------------|-----------------------|-----------|-----------|--------------|--------------|-------------|---------|
|                                      | Add Item              |           |           | Search       |              |             |         |
| DRUG 🗸                               | LAST COUNT            | PURCHASED | DISPENSED | DESTROYED    | EXPECTED ⊘   | COUNTED     | +/-     |
| 865400 - APO-ALPRAZ .5MG             | 500.0 on Jan 26, 2022 | 0         | 0         | 0            | 500          | 500.0       | 0.0     |
| 2177889 - APO-CLONAZEPAM - TAB 0.5MG | 150.0 on Jan 26, 2022 | 0         | 130       | 0            | 20           | 20.0        | 0.0     |
| 2177897 - APO-CLONAZEPAM - TAB 2MG   | 200.0 on Jan 26, 2022 | 0         | 0         | 0            | 200          | 200.0       | 0.0     |
| 2249324 - APO-METHYLPHENIDATE 10MG   | 250.0 on Jan 26, 2022 | 0         | 0         | 198          | 52           | 52.0        | 0.0     |
| 2277174 - BIPHENTIN 30MG             | 250.0 on Jan 26, 2022 | 15        | 0         | 0            | 265          | 265.0       | 0.0     |
| 2247732 - CONCERTA 18MG              | 250.0 on Jan 26, 2022 | 0         | 0         | 0            | 250          | 250.0       | 0.0     |
| 2250241 - CONCERTA 27MG              | 75.0 on Jan 26, 2022  |           | 0         | 0            | 75           | 175.0       | 100.0   |
| 2247733 - CONCERTA 36MG              | 150.0 on Jan 26, 2022 | 100       | 0         | 0            | 250          | 250.0       | 0.0     |
| 2247734 - CONCERTA 54MG              | 253.0 on Jan 26, 2022 | 0         | 0         | 0            | 253          | 253.0       | 0.0     |
| 405337 - DIAZEPAM 10MG               | 210.0 on Jan 26, 2022 | 0         | 110       | 0            | 100          | 100.0       | 0.0     |

#### How to correct:

If you have found the record of the purchase from another store, you will go to 'Purchase Records' > 'New Purchase Record' here you will enter in the information for the item purchased.

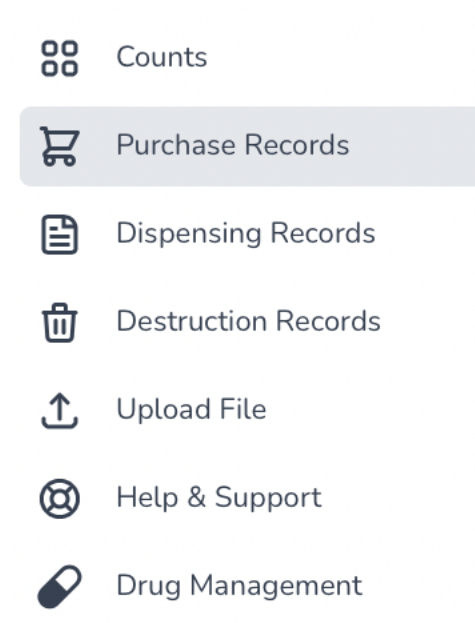

Purchase Data

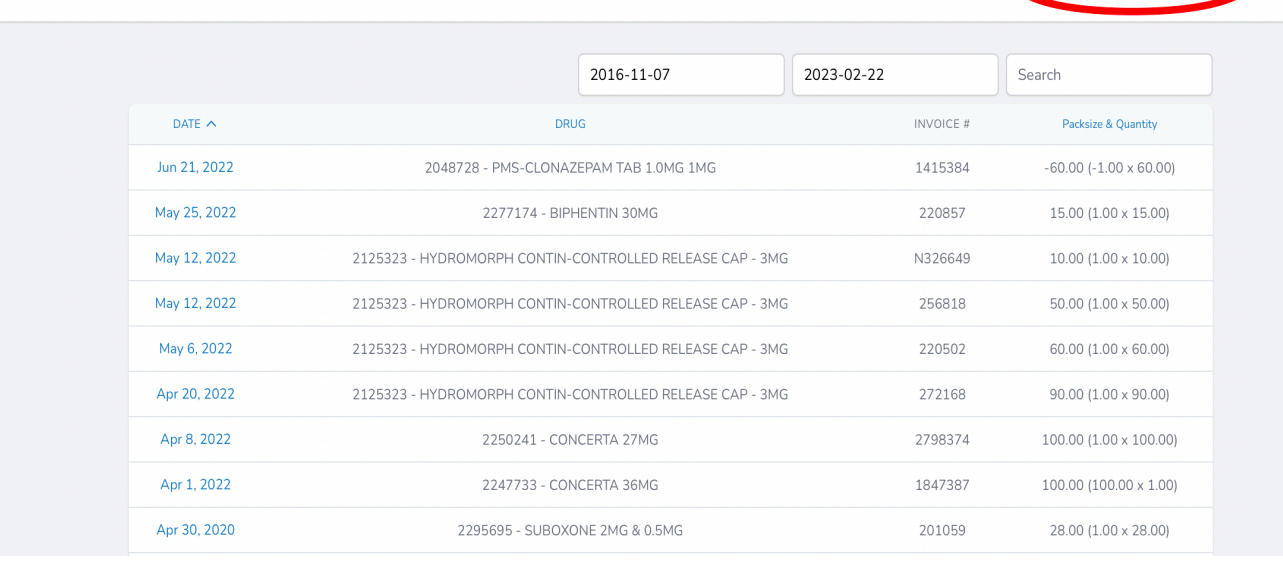

New Purchase Record

\*\*If you do not have an invoice number, you can use the RX number from the other store or you can create an invoice number\*\*

\*\*Ensure the 'Invoice Date' is the correct date the item was purchased\*\*

| Invoice Date |          | Invoice Nu | mber     |
|--------------|----------|------------|----------|
| 2022-04-08   |          | 279837     | 74       |
| DIN          |          | Drug       |          |
| 2250241      |          | CONCE      | RTA 27MG |
| Packsize     | Quantity |            | Net      |
| 100.00       | 1.00     |            | 100.00   |
|              |          |            |          |

# **Solution**

Once you have entered in the purchase from the other store...you should see the discrepancy decrease or balanced.

| Count: First Reconciliation on I     | May 27, 2022          |           | Edit      | Upload Count | Print Report | Export Count | t (CSV) |
|--------------------------------------|-----------------------|-----------|-----------|--------------|--------------|--------------|---------|
|                                      | Add Item              |           |           | Search       |              |              |         |
| DRUG 🗸                               | LAST COUNT            | PURCHASED | DISPENSED | DESTROYED    | EXPECTED ⊘   | COUNTED      | +/-     |
| 865400 - APO-ALPRAZ .5MG             | 500.0 on Jan 26, 2022 | 0         | 0         | 0            | 500          | 500.0        | 0.0     |
| 2177889 - APO-CLONAZEPAM - TAB 0.5MG | 150.0 on Jan 26, 2022 | 0         | 130       | 0            | 20           | 20.0         | 0.0     |
| 2177897 - APO-CLONAZEPAM - TAB 2MG   | 200.0 on Jan 26, 2022 | 0         | 0         | 0            | 200          | 200.0        | 0.0     |
| 2249324 - APO-METHYLPHENIDATE 10MG   | 250.0 on Jan 26, 2022 | 0         | 0         | 198          | 52           | 52.0         | 0.0     |
| 2277174 - BIPHENTIN 30MG             | 250.0 on Jan 26, 2022 | 15        | 0         | 0            | 265          | 265.0        | 0.0     |
| 2247732 - CONCERTA 18MG              | 250.0 on Jan 26, 2022 | 0         | 0         | 0            | 250          | 250.0        | 0.0     |
| 2250241 - CONCERTA 27MG              | 75.0 on Jan 26, 2022  | 100       | 0         | 0            | 175          | 175.0        | 0.0     |
| 2247733 - CONCERTA 36MG              | 150.0 on Jan 26, 2022 | 100       | 0         | 0            | 250          | 250.0        | 0.0     |
| 2247734 - CONCERTA 54MG              | 253.0 on Jan 26, 2022 | 0         | 0         | 0            | 253          | 253.0        | 0.0     |

### **Brand Switching**

With some medications being interchangable between brands, sometimes a medication can be dispensed under one DIN but given out as another DIN.

The example below is how this will be reflected in our reconciliation

| Count: First Reconciliation on       | May 27, 2022          |           | Edit      | Upload Count | Print Report | Export Cou | unt (CSV) |
|--------------------------------------|-----------------------|-----------|-----------|--------------|--------------|------------|-----------|
|                                      | Add Item              |           |           | clonaze      | pam          |            |           |
| DRUG 🗸                               | LAST COUNT            | PURCHASED | DISPENSED | DESTROYED    | EXPECTED ⊘   | COUNTED    | +/-       |
| 2177889 - APO-CLONAZEPAM - TAB 0.5MG | 200.0 on Jan 26, 2022 | 0         | 0         | 0            | 200          | 2.0        | -198.0    |
| 2177897 - APO-CLONAZEPAM - TAB 2MG   | 73.0 on Jan 26, 2022  | 0         | 30        | 0            | 43           | 43.0       | 0.0       |
| 2048701 - PMS-CLONAZEPAM TAB 0.5MG   | 200.0 on Jan 26, 2022 | 0         | 198       | 0            | 2            | 200.0      | 198.0     |

# How to Identify

We are able to see one brand is undercounted by the same amount the interchangable brand is overcounted.

### **Solution**

In order to reconcile this, we will not adjust the numbers at all. It is best to leave a note explaining why the items are not balancing.

\*\*As long as the last counted value is correct going forward the reconciliation will balance\*\*

In order to leave a note, click on the DIN/name and leave a note in the 'Note' section.

| Count: First Reconciliation on       | May 27, 2022          |           | Edit      | Upload Count | Print Report | Export Cou | nt (CSV) |
|--------------------------------------|-----------------------|-----------|-----------|--------------|--------------|------------|----------|
|                                      | Add Item              |           |           | clonaze      | pam          |            |          |
| DRUG 🗸                               | LAST COUNT            | PURCHASED | DISPENSED | DESTROYED    | EXPECTED 📀   | COUNTED    | +/-      |
| 2177889 - APO-CLONAZEPAM - TAB 0.5MG | 200.0 on Jan 26, 2022 | 0         | 0         | 0            | 200          | 2.0        | -198.0   |
| 2177897 - APO-CLONAZEPAM - TAB 2MG   | 73.0 on Jan 26, 2022  | 0         | 30        | 0            | 43           | 43.0       | 0.0      |
| 2048701 - PMS-CLONAZEPAM TAB 0.5MG   | 200.0 on Jan 26, 2022 | 0         | 198       | 0            | 2            | 200.0      | 198.0    |

#### Edit Count Item

| DIN           |                       | Drug                          |
|---------------|-----------------------|-------------------------------|
| 2048701       |                       | PMS-CLONAZEPAM TAB 0.5MG      |
| Counted 200.0 | Note<br>Billed as Apr | o-brand, dispensed PMS brand. |
|               |                       | Delete Cancel Save            |

## Returned to stock:

If an item is returned to stock but the record is not properly corrected/reversed in the dispensing software, these records can still show up on your dispensing report when uploaded.

### How to identify:

In the example below you can see the item is overcounted, but there is 30 dispensed in the system.

After some further investigation...it is determined this prescription was returned to stock.

| Count: First Reconciliation on       | May 27, 2022          |           | Edit      | Upload Count | Print Report | Export Coun | t (CSV) |
|--------------------------------------|-----------------------|-----------|-----------|--------------|--------------|-------------|---------|
|                                      |                       |           |           |              |              |             |         |
|                                      | Add Item              |           |           | Search       |              |             |         |
| DRUG 🗸                               | LAST COUNT            | PURCHASED | DISPENSED | DESTROYED    | EXPECTED ⊘   | COUNTED     | +/-     |
| 865400 - APO-ALPRAZ .5MG             | 500.0 on Jan 26, 2022 | 0         | 0         | 0            | 500          | 500.0       | 0.0     |
| 2177889 - APO-CLONAZEPAM - TAB 0.5MG | 200.0 on Jan 26, 2022 | 0         | 0         | 0            | 200          | 200.0       | 0.0     |
| 2177897 - APO-CLONAZEPAM - TAB 2MG   | 73.0 on Jan 26, 2022  | 0         | 30        | 0            | 43           | 43.0        | 0.0     |
| 2249324 - APO-METHYLPHENIDATE 10MG   | 250.0 on Jan 26, 2022 | 0         | 0         | 198          | 52           | 52.0        | 0.0     |
| 2277174 - BIPHENTIN 30MG             | 250.0 on Jan 26, 2022 | 15        | 0         | 0            | 265          | 265.0       | 0.0     |
| 2247732 - CONCERTA 18MG              | 250.0 on Jan 26, 2022 | 0         | 30        | 0            | 220          | 250.0       | 30.0    |
| 2250241 - CONCERTA 27MG              | 75.0 on Jan 26, 2022  | 100       | 0         | 0            | 175          | 175.0       | 0.0     |
| 2247733 - CONCERTA 36MG              | 150.0 on Jan 26, 2022 | 100       | 0         | 0            | 250          | 250.0       | 0.0     |

# **Solution**

In the event this was returned to stock...we can leave a note explaining why this was not balanced or the record can be deleted.

\*We recommend leaving a note\*

In order to leave a note, you will click on the item DIN/name

| Count: First Reconciliation on       | May 27, 2022          |           | Edit      | Upload Count | Print Report | Export Coun | t (CSV) |
|--------------------------------------|-----------------------|-----------|-----------|--------------|--------------|-------------|---------|
|                                      | Add Item              |           |           | Search       |              |             |         |
| DRUG 🗸                               | LAST COUNT            | PURCHASED | DISPENSED | DESTROYED    | EXPECTED ⊘   | COUNTED     | +/-     |
| 865400 - APO-ALPRAZ .5MG             | 500.0 on Jan 26, 2022 | 0         | 0         | 0            | 500          | 500.0       | 0.0     |
| 2177889 - APO-CLONAZEPAM - TAB 0.5MG | 200.0 on Jan 26, 2022 | 0         | 0         | 0            | 200          | 200.0       | 0.0     |
| 2177897 - APO-CLONAZEPAM - TAB 2MG   | 73.0 on Jan 26, 2022  | 0         | 30        | 0            | 43           | 43.0        | 0.0     |
| 2249324 - APO-METHYLPHENIDATE 10MG   | 250.0 on Jan 26, 2022 | 0         | 0         | 198          | 52           | 52.0        | 0.0     |
| 2277174 - BIPHENTIN 30MG             | 250.0 on Jan 26, 2022 | 15        | 0         | 0            | 265          | 265.0       | 0.0     |
| 2247732 - CONCERTA 18MG              | 250.0 on Jan 26, 2022 | 0         | 30        | 0            | 220          | 250.0       | 30.0    |
| 2250241 - CONCERTA 27MG              | 75.0 on Jan 26, 2022  | 100       | 0         | 0            | 175          | 175.0       | 0.0     |

#### Edit Count Item

| DIN           | Drug                                       |
|---------------|--------------------------------------------|
| 2247732       | CONCERTA 18MG                              |
| Counted 250.0 | Note<br>Returned to stock - 30 tabs - Rx # |
|               | Delete Cancel Save                         |

\*\*As long as the last counted value is accurate going forward you should balance\*\*

| Count: First Reconciliation on       | May 27, 2022          |           | Edit      | Upload Count | Print Report | Export Coun | t (CSV) |
|--------------------------------------|-----------------------|-----------|-----------|--------------|--------------|-------------|---------|
|                                      | Add Item              |           |           | Search       |              |             |         |
| DRUG 🗸                               | LAST COUNT            | PURCHASED | DISPENSED | DESTROYED    | EXPECTED ⊘   | COUNTED     | +/-     |
| 865400 - APO-ALPRAZ .5MG             | 500.0 on Jan 26, 2022 | 0         | 0         | 0            | 500          | 500.0       | 0.0     |
| 2177889 - APO-CLONAZEPAM - TAB 0.5MG | 200.0 on Jan 26, 2022 | 0         | 0         | 0            | 200          | 200.0       | 0.0     |
| 2177897 - APO-CLONAZEPAM - TAB 2MG   | 73.0 on Jan 26, 2022  | 0         | 30        | 0            | 43           | 43.0        | 0.0     |
| 2249324 - APO-METHYLPHENIDATE 10MG   | 250.0 on Jan 26, 2022 | 0         | 0         | 198          | 52           | 52.0        | 0.0     |
| 2277174 - BIPHENTIN 30MG             | 250.0 on Jan 26, 2022 | 15        | 0         | 0            | 265          | 265.0       | 0.0     |
| 2247732 - CONCERTA 18MG              | 250.0 on Jan 26, 2022 | 0         | 30        | 0            | 220          | 250.0       | 30.0    |
| 2250241 - CONCERTA 27MG              | 75.0 on Jan 26, 2022  | 100       | 0         | 0            | 175          | 175.0       | 0.0     |

# In order to delete the record, you can click on the 'Dispensed' amount.

### Select the date of the record you are looking to remove > delete.

| Dispensing Data |                         |            | New Dispensing Record |
|-----------------|-------------------------|------------|-----------------------|
|                 | 2022-01-26              | 2022-05-27 | 2247732               |
| DATE A          | DRUG                    | INVOICE #  | Quantity              |
| May 4, 2022     | 2247732 - CONCERTA 18MG | 00000      | 30.00                 |
|                 |                         | Total      | 30.00                 |
|                 |                         |            |                       |

| Edit Dispensing Record |                       |
|------------------------|-----------------------|
| Filled At              | Invoice Number / Rx # |
| 2022-05-04             | 00000                 |
| DIN                    | Drug                  |
| 2247732                | CONCERTA 18MG         |
| Quantity               |                       |
| 30.00                  |                       |
|                        |                       |
|                        | Delete Cancel Save    |

### Purchasing while counting:

We recommend counting outside of store hours so the purchasing and dispensing does not conflict with the reconciliation.

However purchasing on the days of the counts can result in undercounts and overcounts.

It will result in an overcount if it is purchased on the day of the previous count.

It will result in an undercount, if purchased on the day of the most recent count.

The reason is the system assumes the count was always done after hours. If you purchased on the day of the previous count... you will have an overcount.

\*\*For example, if you ordered 100 tablets on May 1<sup>st</sup> the invoice will show May 1<sup>st</sup> the system assumes you ordered and received May 1<sup>st</sup>, so if your reconciliation is May 1<sup>st</sup> to June 1<sup>st</sup> – the system is going to exclude the record on May 1<sup>st</sup> because the system assumes you received and counted that purchased at the end of the day on May 1<sup>st</sup> – the system will apply records from May 2<sup>nd</sup> to June 1<sup>st\*\*</sup>

#### How to identify:

In the example below we are overcounting by 100 tabs, the 'Purchase' amount is showing 0.

| Count: First Reconcilia      | ation on May 27, 2022        | 2         | E         | dit Upload Coun | t Print Report | Export Cour | nt (CSV) |
|------------------------------|------------------------------|-----------|-----------|-----------------|----------------|-------------|----------|
|                              | Add Item                     |           |           | Search          | 1              |             |          |
| DRUG 🗸                       | LAST COUNT                   | PURCHASED | DISPENSED | DESTROYED       | EXPECTED ⊘     | COUNTED     | +/-      |
| 865400 - APO-ALPRAZ.5M       | 4G 500.0 on Jan 26, 20       | 022 0     | 0         | 0               | 500            | 500.0       | 0.0      |
| 2177889 - APO-CLONAZEPAM - T | AB 0.5MG 200.0 on Jan 26, 20 | 022 0     | 0         | 0               | 200            | 200.0       | 0.0      |
| 2177897 - APO-CLONAZEPAM - 1 | TAB 2MG 73.0 on Jan 26, 20   | 22 0      | 30        | 0               | 43             | 43.0        | 0.0      |
| 2249324 - APO-METHYLPHENIDA  | ATE 10MG 250.0 on Jan 26, 20 | 022 0     | 0         | 198             | 52             | 52.0        | 0.0      |
| 2277174 - BIPHENTIN 30M      | 4G 250.0 on Jan 26, 20       | 022 15    | 0         | 0               | 265            | 265.0       | 0.0      |
| 2247732 - CONCERTA 18M       | 4G 250.0 on Jan 26, 20       | 022 0     | 30        | 0               | 220            | 220.0       | 0.0      |
| 2250241 - CONCERTA 27M       | 4G 75.0 on Jan 26, 20        | 22 100    | 0         | 0               | 175            | 175.0       | 0.0      |
| 2247733 - CONCERTA 36M       | MG 150.0 o Jan 26, 20        | 022 0     | 0         | 0               | 150            | 250.0       | 100.0    |
| 2247734 - CONCERTA 54M       | AG 253.0 on Jan 26, 20       | 022 0     | 0         | 0               | 253            | 253.0       | 0.0      |

If you click on the '0' purchased amount...the records that are being excluded for being purchased on the previous date will be visible.

### **Solution**

If you click on the date of the item and switch to the following day (the day you received rather than the day you ordered) this will correct the numbers to balance.

|              | 2022-01-26              | 2022-05-27 | 2247733                |
|--------------|-------------------------|------------|------------------------|
| DATE A       | DRUG                    | INVOICE #  | Packsize & Quantity    |
| Jan 26, 2022 | 2247733 - CONCERTA 36MG | 1847387    | 100.00 (100.00 × 1.00) |
|              |                         | Total      | 100.00                 |

| Edit Purchase Record |          |                    |  |  |  |
|----------------------|----------|--------------------|--|--|--|
| Invoice Date         |          | Invoice Number     |  |  |  |
| 2022-01-27           |          | 1847387            |  |  |  |
| DIN                  |          | Drug               |  |  |  |
| 2247733              |          | CONCERTA 36MG      |  |  |  |
| Packsize             | Quantity | Net                |  |  |  |
| 1.00                 | 100.00   | 100.00             |  |  |  |
|                      |          | Delete Cancel Save |  |  |  |

Once the change has been made the discrepancy should be decreased or balanced.

Edit

Upload Count

Print Report Export Count (CSV)

|                                      | Add Item              |           |           | Search    |            |         |     |
|--------------------------------------|-----------------------|-----------|-----------|-----------|------------|---------|-----|
| DRUG 🗸                               | LAST COUNT            | PURCHASED | DISPENSED | DESTROYED | EXPECTED ⊘ | COUNTED | +/- |
| 865400 - APO-ALPRAZ .5MG             | 500.0 on Jan 26, 2022 | 0         | 0         | 0         | 500        | 500.0   | 0.0 |
| 2177889 - APO-CLONAZEPAM - TAB 0.5MG | 200.0 on Jan 26, 2022 | 0         | 0         | 0         | 200        | 200.0   | 0.0 |
| 2177897 - APO-CLONAZEPAM - TAB 2MG   | 73.0 on Jan 26, 2022  | 0         | 30        | 0         | 43         | 43.0    | 0.0 |
| 2249324 - APO-METHYLPHENIDATE 10MG   | 250.0 on Jan 26, 2022 | 0         | 0         | 198       | 52         | 52.0    | 0.0 |
| 2277174 - BIPHENTIN 30MG             | 250.0 on Jan 26, 2022 | 15        | 0         | 0         | 265        | 265.0   | 0.0 |
| 2247732 - CONCERTA 18MG              | 250.0 on Jan 26, 2022 | 0         | 30        | 0         | 220        | 220.0   | 0.0 |
| 2250241 - CONCERTA 27MG              | 75.0 on Jan 26, 2022  | 100       | 0         | 0         | 175        | 175.0   | 0.0 |
| 2247733 - CONCERTA 36MG              | 150.0 on Jan 26, 2022 | 100       | 0         | 0         | 250        | 250.0   | 0.0 |
| 2247734 - CONCERTA 54MG              | 253.0 on Jan 26, 2022 | 0         | 0         | 0         | 253        | 253.0   | 0.0 |

# **Blister Packs:**

If something is billed before it is actually dispensed to the patient, sometimes this will result in an overcount.

This is because the dispensing record is decreasing the expected on hand of the item but it may not have been taken off of the count yet.

### How to identify:

When something has been billed before it has been dispensed to the patient, it will appear similar to the example below.

| Count: First Reconciliation on May 27, 2022 |                       |           | Edit Upload Count Print Report Export Count (CSV) |           |            |         |      |  |
|---------------------------------------------|-----------------------|-----------|---------------------------------------------------|-----------|------------|---------|------|--|
|                                             | Add Item              |           |                                                   | Search    |            |         |      |  |
| DRUG 🗸                                      | LAST COUNT            | PURCHASED | DISPENSED                                         | DESTROYED | EXPECTED ⊘ | COUNTED | +/-  |  |
| 865400 - APO-ALPRAZ .5MG                    | 500.0 on Jan 26, 2022 | 0         | 0                                                 | 0         | 500        | 500.0   | 0.0  |  |
| 2177889 - APO-CLONAZEPAM - TAB 0.5MG        | 200.0 on Jan 26, 2022 | 0         | 0                                                 | 0         | 200        | 200.0   | 0.0  |  |
| 2177897 - APO-CLONAZEPAM - TAB 2MG          | 73.0 on Jan 26, 2022  | 0         | 30                                                | 0         | 43         | 43.0    | 0.0  |  |
| 2249324 - APO-METHYLPHENIDATE 10MG          | 250.0 on Jan 26, 2022 | 0         | 14                                                | 198       | 38         | 52.0    | 14.0 |  |
| 2277174 - BIPHENTIN 30MG                    | 250.0 on Jan 26, 2022 | 15        | 0                                                 | 0         | 265        | 265.0   | 0.0  |  |

### Solution:

If you determine one of your blister packs has been billed before it has been dispensed. You will want to adjust your count to the amount dispensable that you have.

If something has been billed, we will not want to include this in our overall count.

If you click on the DIN/Name of the molecule you will be able to edit your count.

| Edit Count Item |                          |
|-----------------|--------------------------|
| DIN             | Drug                     |
| 2249324         | APO-METHYLPHENIDATE 10MG |
| Counted Note    |                          |
|                 | Delete Cancel Save       |

Once this adjustment has been made the difference should be decreased or balanced.

| DRUG 🗸                               | LAST COUNT            | PURCHASED | DISPENSED | DESTROYED | EXPECTED ⊘ | COUNTED | +/- |
|--------------------------------------|-----------------------|-----------|-----------|-----------|------------|---------|-----|
| 865400 - APO-ALPRAZ .5MG             | 500.0 on Jan 26, 2022 | 0         | 0         | 0         | 500        | 500.0   | 0.0 |
| 2177889 - APO-CLONAZEPAM - TAB 0.5MG | 200.0 on Jan 26, 2022 | 0         | 0         | 0         | 200        | 200.0   | 0.0 |
| 2177897 - APO-CLONAZEPAM - TAB 2MG   | 73.0 on Jan 26, 2022  | 0         | 30        | 0         | 43         | 43.0    | 0.0 |
| 2249324 - APO-METHYLPHENIDATE 10MG   | 250.0 on Jan 26, 2022 | 0         | 14        | 198       | 38         | 38.0    | 0.0 |
| 2277174 - BIPHENTIN 30MG             | 250.0 on Jan 26, 2022 | 15        | 0         | 0         | 265        | 265.0   | 0.0 |
| 2247732 - CONCERTA 18MG              | 250.0 on Jan 26, 2022 | 0         | 30        | 0         | 220        | 220.0   | 0.0 |
| 2250241 - CONCERTA 27MG              | 75.0 on Jan 26, 2022  | 100       | 0         | 0         | 175        | 175.0   | 0.0 |
| 2247733 - CONCERTA 36MG              | 150.0 on Jan 26, 2022 | 100       | 0         | 0         | 250        | 250.0   | 0.0 |
| 2247734 - CONCERTA 54MG              | 253.0 on Jan 26, 2022 | 0         | 0         | 0         | 253        | 253.0   | 0.0 |

If you have gone through each of these investigations and nothing has helped solve the discrepancy...we will recommend reporting this accordingly.

Feel free to contact our team to set up an appointment to review, if needed 1 (800) 209-6052 or email <u>ssmerhy@iapotheca.com</u>.